# **DOWNLOAD** eBooks, Audiobooks & more

Enjoy titles on your mobile device, iPod® or eBook reader

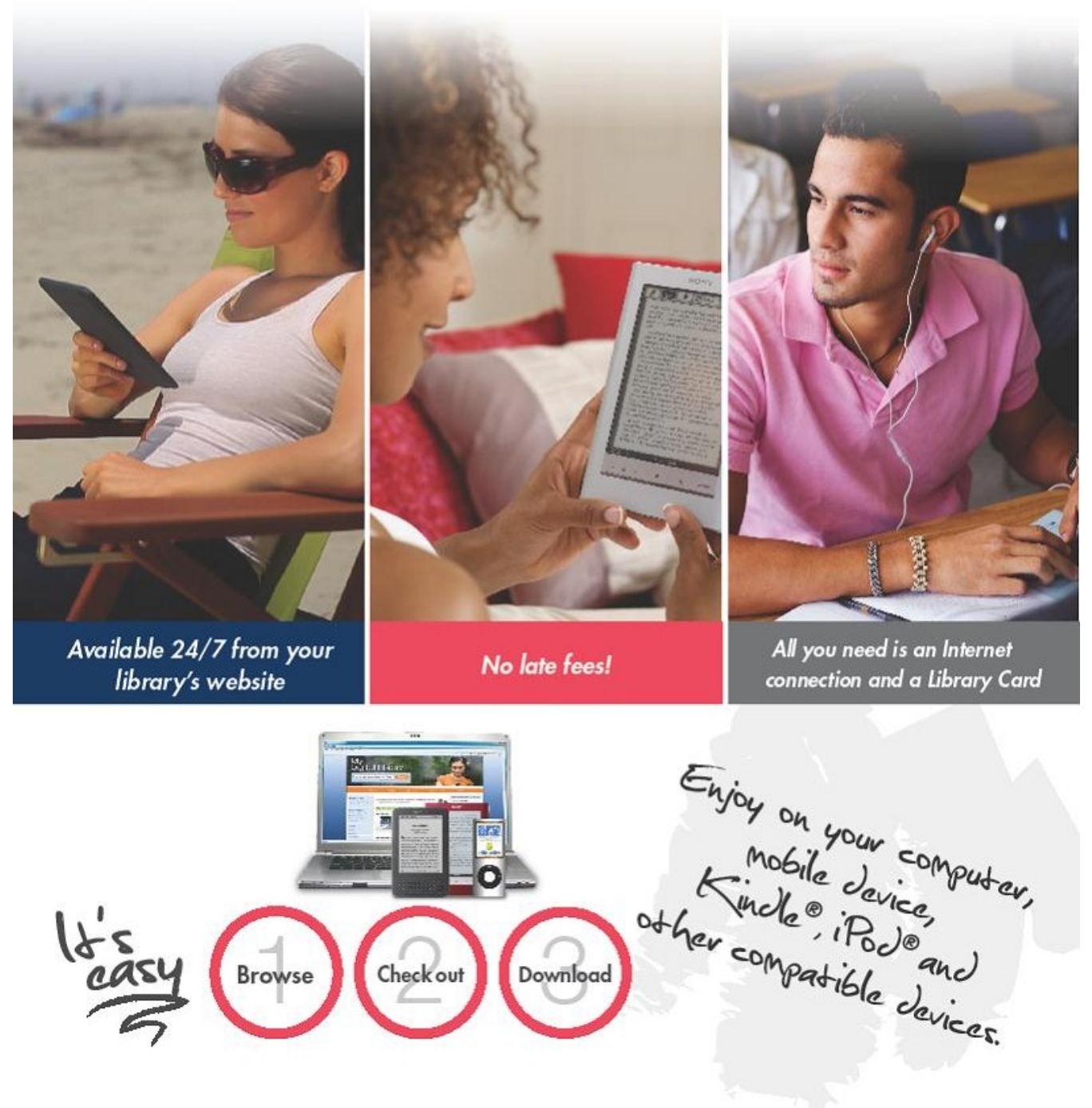

# http://emedialibrary.lib.overdrive.com

## What You Need

- An Internet connection via PC, Mac, or select mobile devices
- A valid Winfield Library card.
  - The library has new cards with 14-digit barcodes. You must have a 14-digit barcode to access eMediaLibrary. If your card number begins with the letter P, please come in to the library with your card and an ID to get a new card.
- Free, required software available at eMediaLibrary.
  - For audiobooks on PC, Mac, and mobile devices: OverDrive Media Console
  - For PDF and EPUB eBooks on PC, Mac, and many eBook devices: Adobe Digital Editions

#### **How It Works**

- Login
  - Go to http://emedialibrary.lib.overdrive.com or click the eMediaLibrary icon on the library's website at www.winfield.lib.il.us:

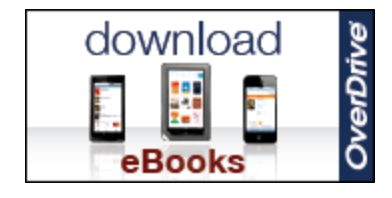

• Click the 'Account' icon at the top of the page:

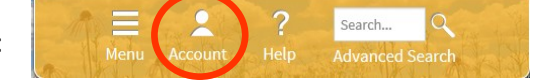

- Type Winfield into the search box and select 'Winfield Public Library' from the list.
- Type in your 14-digit Winfield Library card barcode
- Type in your password. Your eMediaLibrary password is the same as your Winfield Library catalog password. If you have not changed your catalog password from the default password, please go to www.winfield.lib.il.us and click 'Catalog' to set up your password.
- Browse
  - Browse collections or search by title, subject, author, or format
- Check Out
  - Add selections to your 'Cart.' Note: If a title is not available, you may place a hold. You'll receive an email when the title is available.
  - Click on the 'Proceed to Checkout' link.
- Download and Enjoy!
  - Click 'Get for Kindle' or 'Download' to enjoy your title.
  - Once downloaded, enjoy on a variety of devices, including Kindle, iPod, and others.
- Titles will automatically expire at the end of the lending period. No late fees!

### **Enjoy On-the-go**

- After checkout, most titles can be read on a mobile device such as a Kindle, iPod, or Sony Reader.
  - For eReader devices: Open Adobe Digital Editions and drag and drop the title onto the device name on the left panel. After the transfer is complete, you may disconnect your device and enjoy your title on the go.
  - For audio and video: Open OverDrive Media Console, select your title, and click 'Transfer' to launch the Transfer Wizard. Follow the prompts to complete the transfer process.
  - For Kindle: Click 'Get for Kindle' to retrieve your download from Amazon.com. Select the Kindle or Kindle reading app in which to deliver the title.
- Visit www.overdrive.com/resources/drc for a list of compatible devices.

#### **Help Resources**

• Click the 'Help' icon at the top of the page:

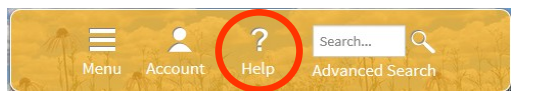

• Download software, check compatible devices, watch how-to videos and more.